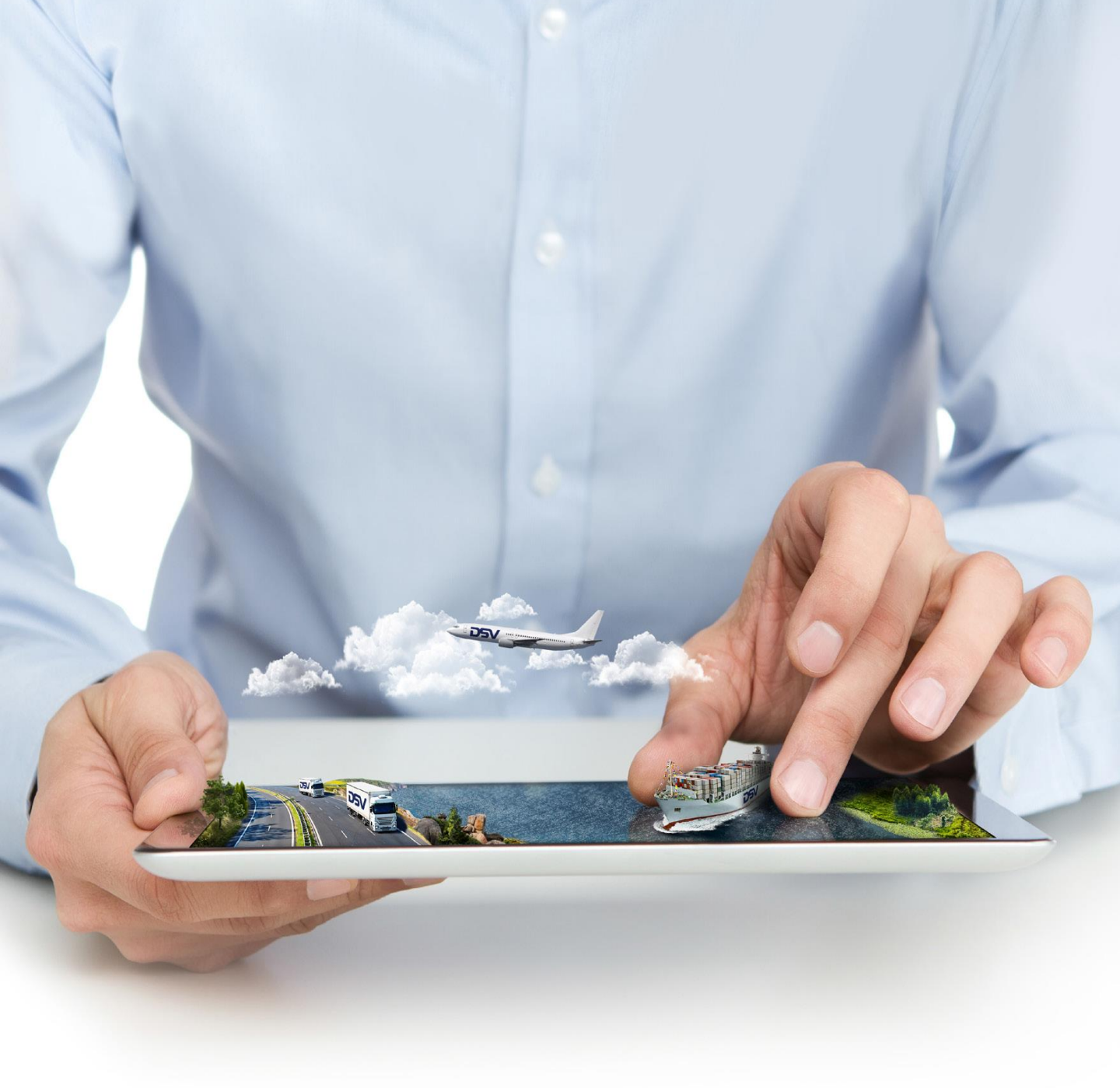

# myDSV

Iseteeninduskeskkonna tutvustus

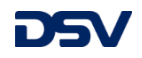

#### **Avaleht**

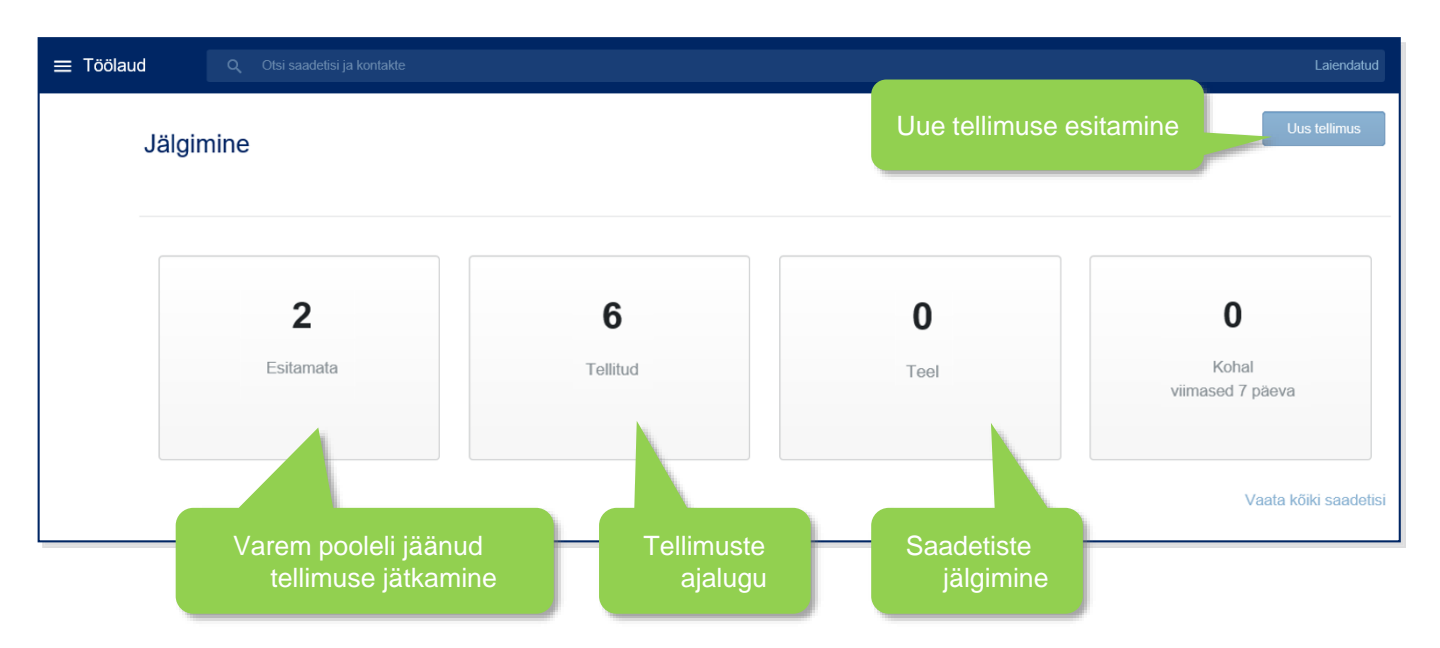

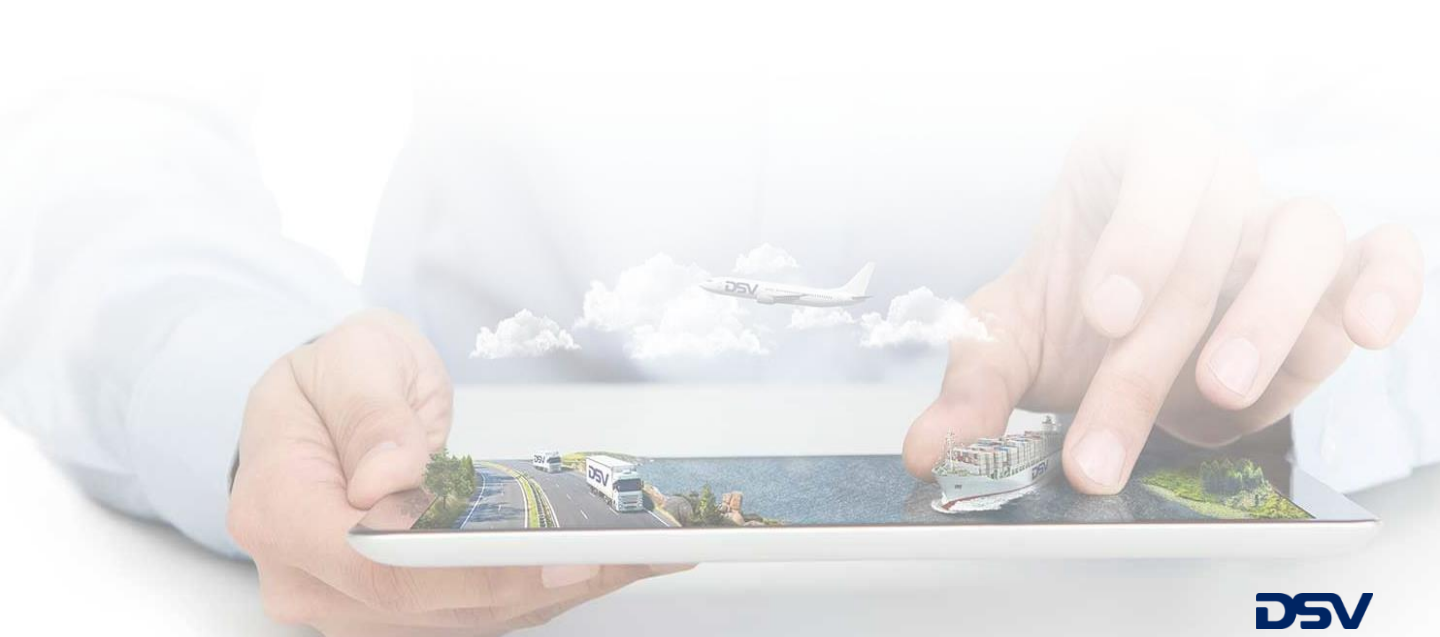

## Navigeerimine

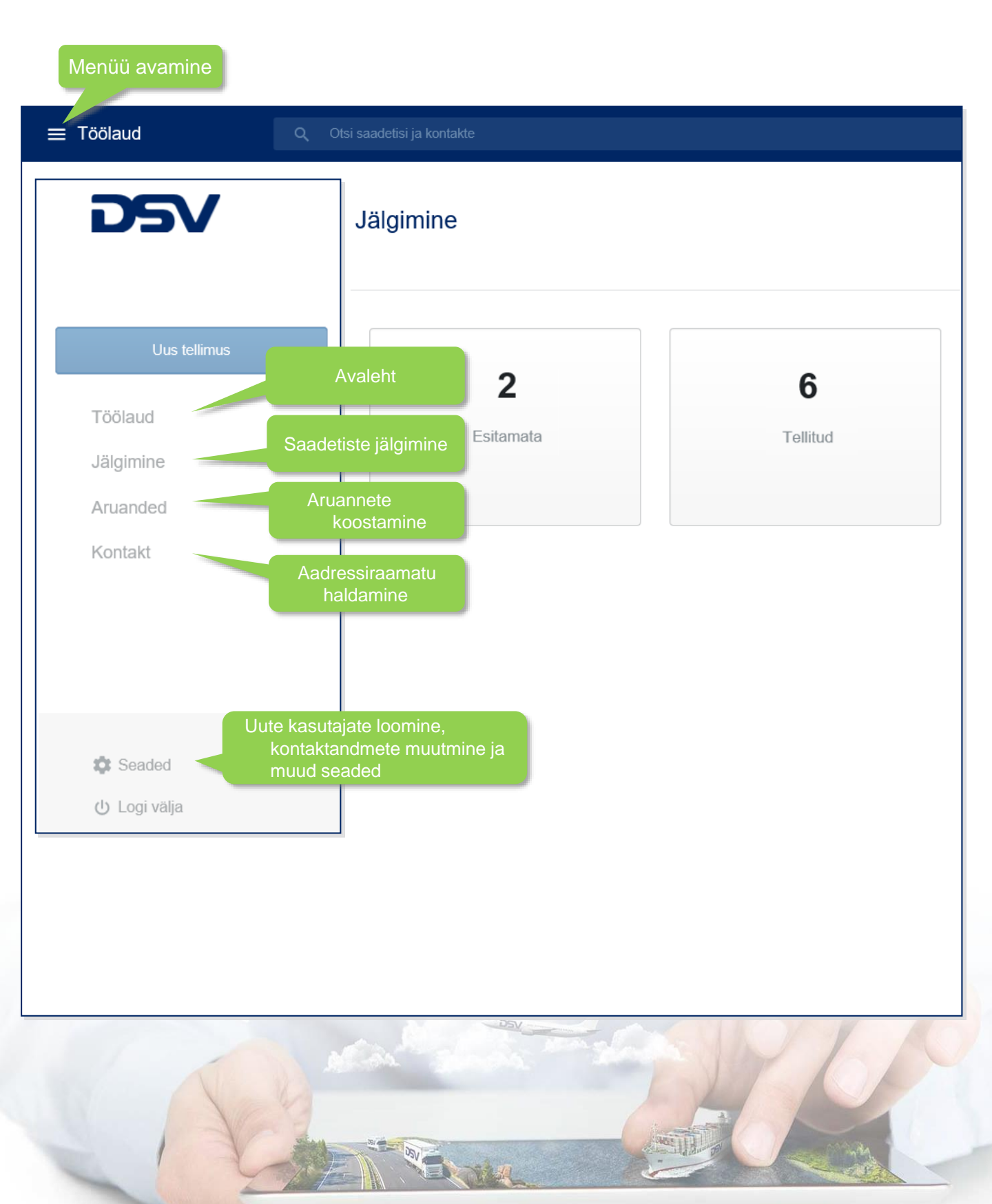

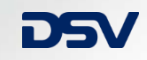

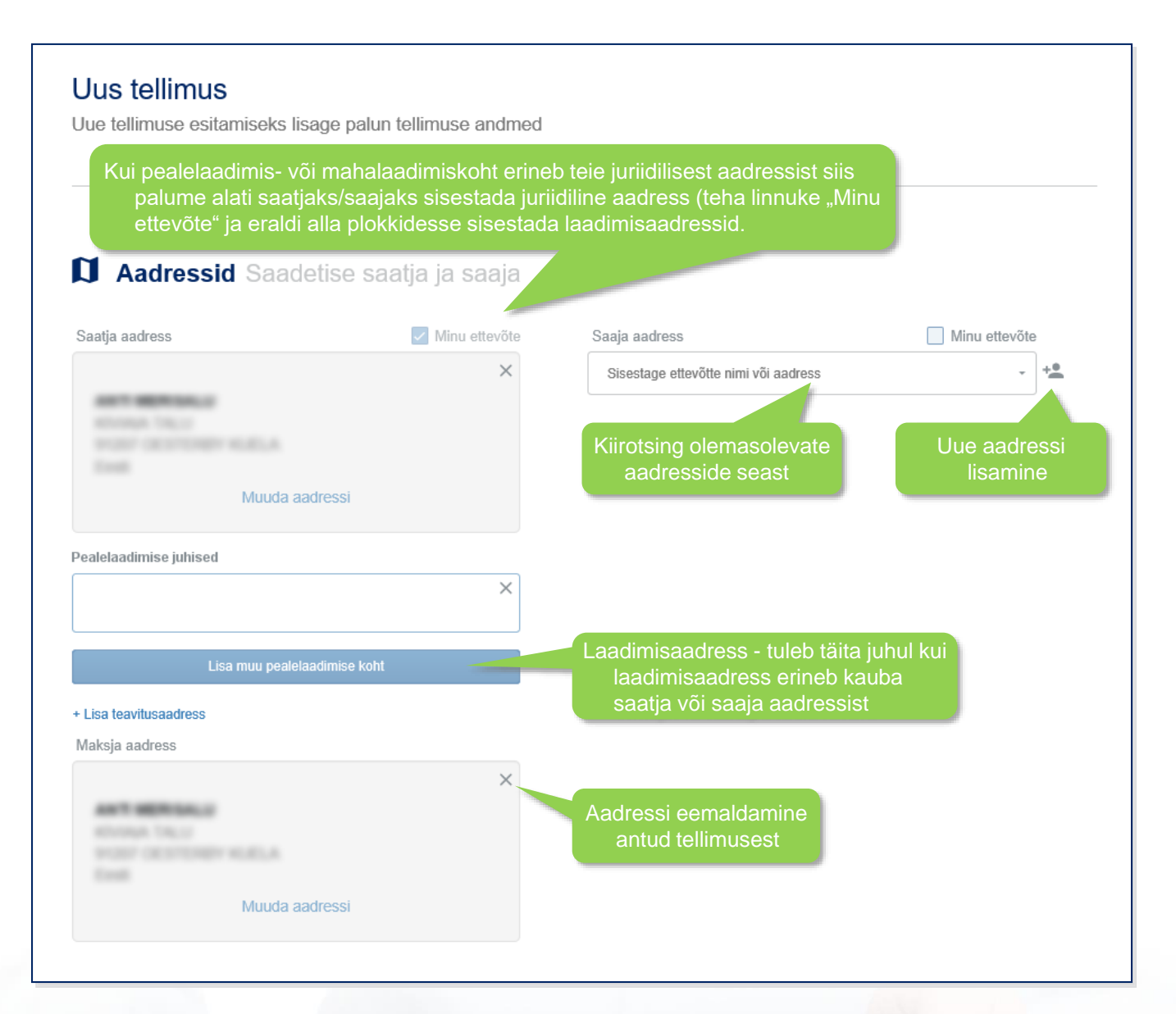

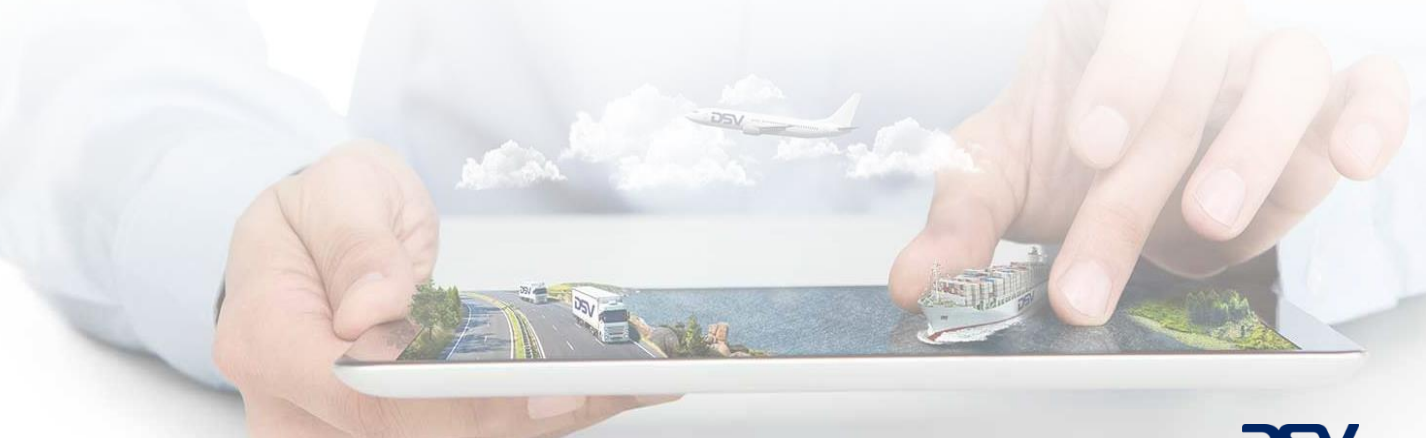

#### Tellimuse esitamine - uue aadressi lisamine

| ous kontakt                  |         | >                             |
|------------------------------|---------|-------------------------------|
| Ettevõtte nimi               | Aadress | si ID                         |
| Sisesta ettevõtte nimi       |         |                               |
| 1. aadressi rida Mis see or  | 1?      | Unikaalne aadressi nimetus.   |
| Sisesta asukoht              |         | Üldjuhul sobib ettevõtte nim  |
| 2. aadressi rida             |         |                               |
|                              |         |                               |
|                              |         |                               |
| Riik                         |         |                               |
| Riik<br>Eesti                |         | 77                            |
| Riik<br>Eesti<br>Postiindeks | Linn    | 77                            |
| Riik<br>Eesti<br>Postiindeks | Linn    | ٦٢                            |
| Riik<br>Eesti<br>Postiindeks | Linn    | чг                            |
| Riik<br>Eesti<br>Postiindeks |         | Tr<br>Kontaktandmete lisamine |
| Riik<br>Eesti<br>Postiindeks |         | Tr<br>Kontaktandmete lisamine |

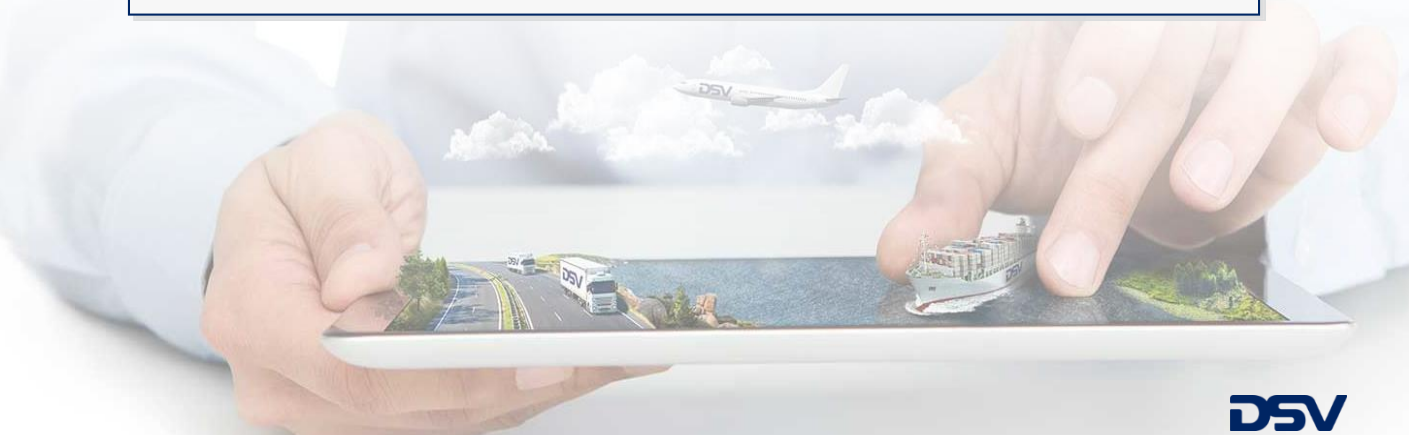

#### - aadressile uue kontaktisiku lisamine

#### Muuda kontaktisikuid

×

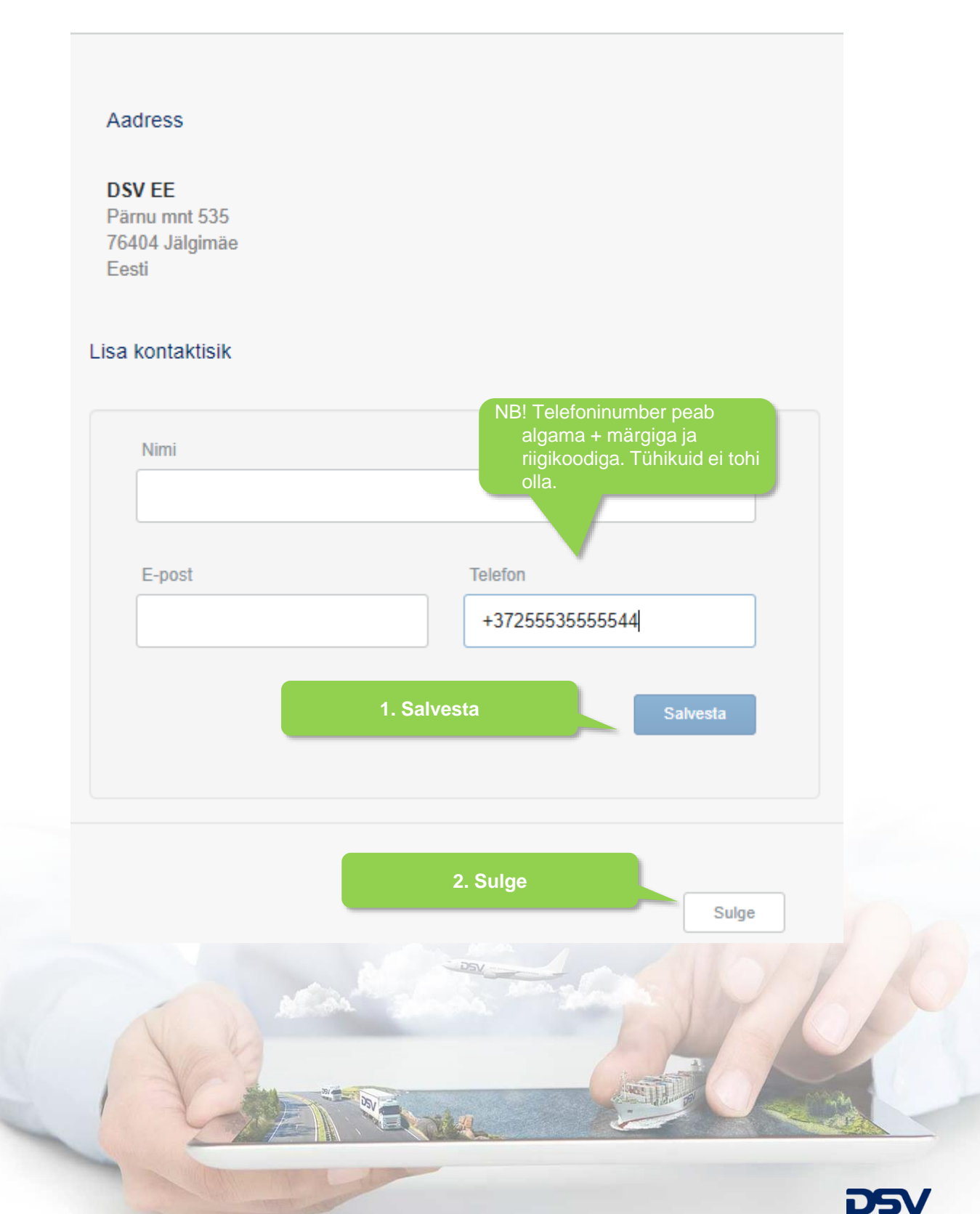

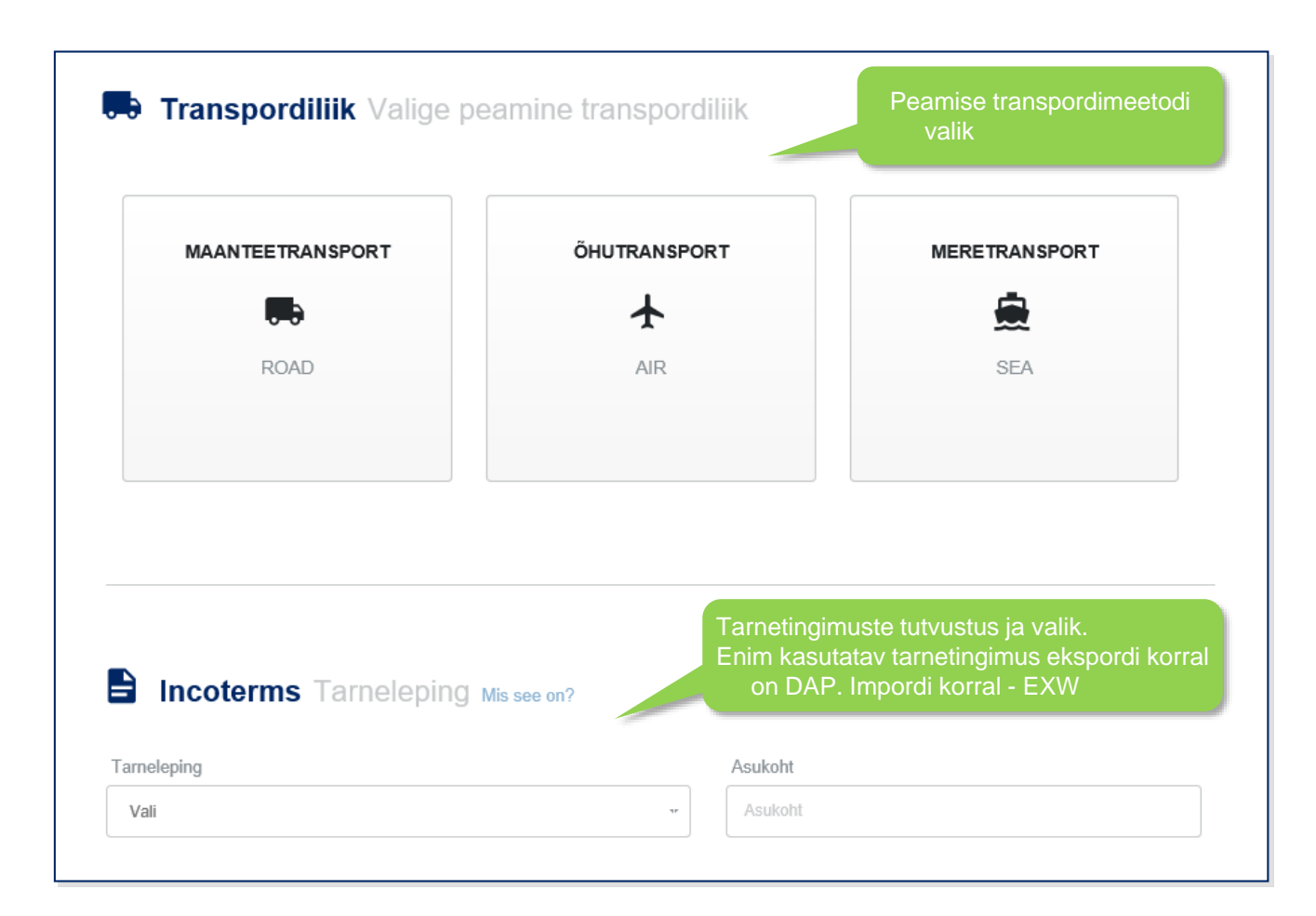

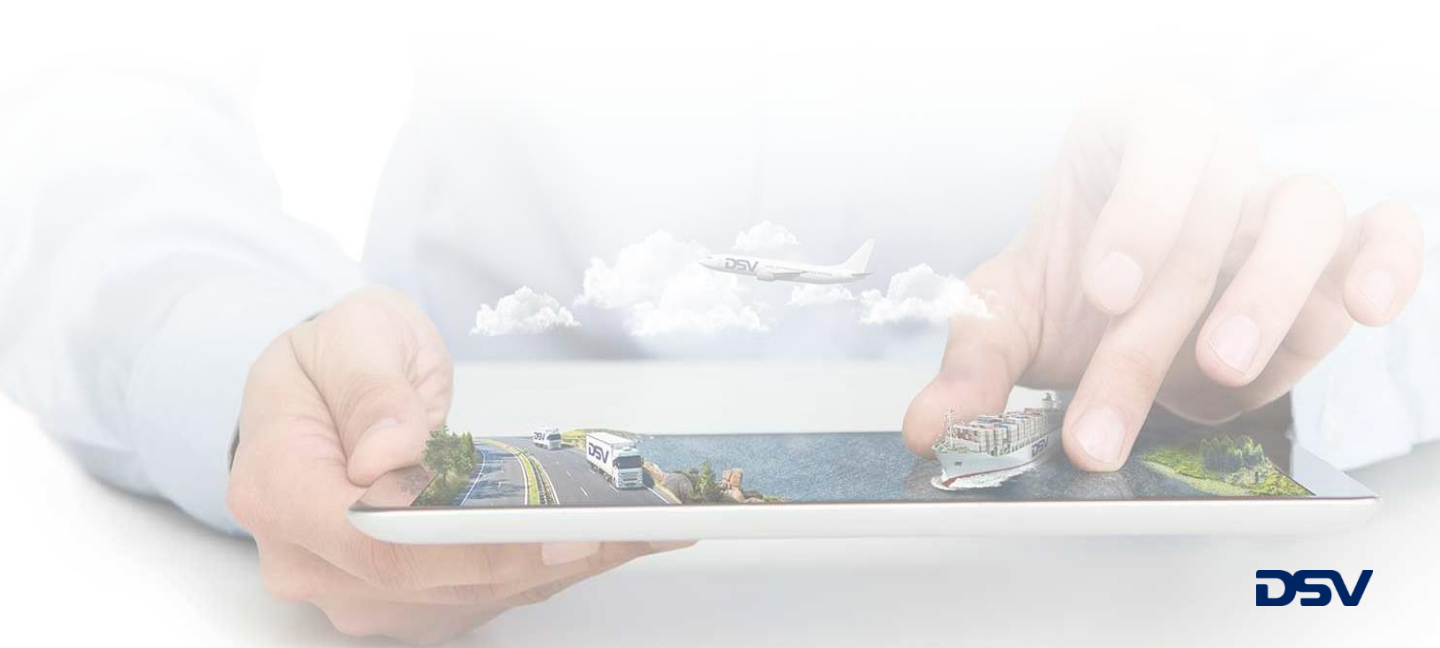

| Teenused                                                                | Kindlustusvalik. Va<br>Märkus: Kindlustuse m<br>(kuni 5000€ ulatuse<br>http://www.protect.                       | ikimisi "JAH". Seadistuse m<br>itte valimise korral on rahvusv.<br>es) ja CMR konventsioonist tul<br>dsv.com/?sc_lang=et-EE | uutmiseks vt LISA1, jul<br>ahelised saadetised kaits<br>lenevate tingimustega. Li | n <mark>endi lõpus.</mark><br>itud tootega DSV Protec<br>sainfo: |
|-------------------------------------------------------------------------|----------------------------------------------------------------------------------------------------|----------------------------------------------------------------------------------------------------|-----------------------------------------------------------------------------------|------------------------------------------------------------------|
|                                                                         |                                                                                                    |                                                                                                    |                                                                                   |                                                                  |
| aupade vaartus                                                          | Valuuta                                                                                                    | Kindlustuse kategoo                                                                                                    | bria                                                                              |                                                                  |
|                                                                         |                                                                                                    | Standard goods                                                                                                    |                                                                                   |                                                                  |
| Kaubad Mida tarr                                                        | nida (info pakendi koht                                                                                          | a)                                                                                                    | Kauba                                                                             | aridade täitmine                                                 |
| Kogus                                                                   | Pakendi tüüp                                                                                                    | Kogukaal (kg)                                                                                                    | Netokaal (kg)                                                                     |                                                                  |
| Kogus                                                                   | Otsi tüüpi                                                                                                    | Kogukaal                                                                                                    | Netokaal                                                                          |                                                                  |
| Mõõtmed<br>Pikkus (cm)<br>Pikkus                                        | Laius (cm)                                                                                                    | Kõrgus (cm)                                                                                                    | Kogumaht (m3)<br>Kogumaht                                                         | Mis see on?<br>Virnastatav?                                      |
| Kauba kirjeldus                                                         |                                                                                                    | Kaubarea viitenumber                                                                                                    |                                                                                   |                                                                  |
| Kauba kirjeldus<br>Kauba tüüp Mis see on?<br>V Tavakaubad Ohtlikud kaul | <u>Tollitava kauba pualuseks korrek</u><br>aluseks korrek<br>Dad 🗆 Temperatuuritundiikud kauba<br>ADR – ohtlikud | Kaubarea viitenumber<br>hul lisada võimalikult tär<br>tsele tollideklaratsioonile                                           | one kauba kirjeldus,<br>!                                                         | <u>mis on</u>                                                    |
| Kopeeri kaubad                                                          | kaubad<br>Kogus<br>Kaubaridade                                                                                   | Brutokaal                                                                                                    | N                                                                                 | faht                                                             |
| + Lisa veel kaupu                                                       | lisamine                                                                                                    |                                                                                                    |                                                                                   |                                                                  |

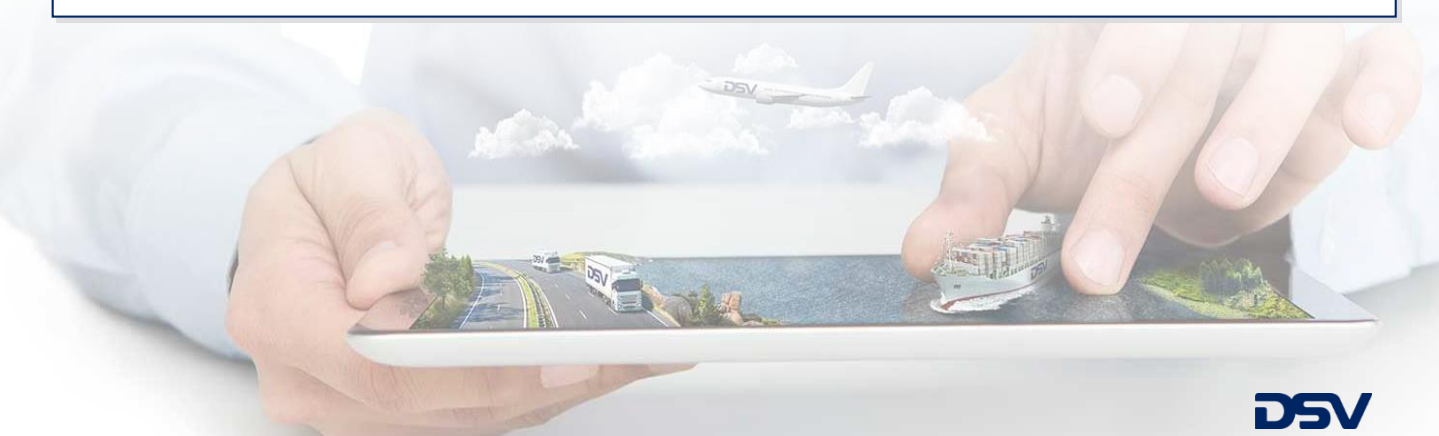

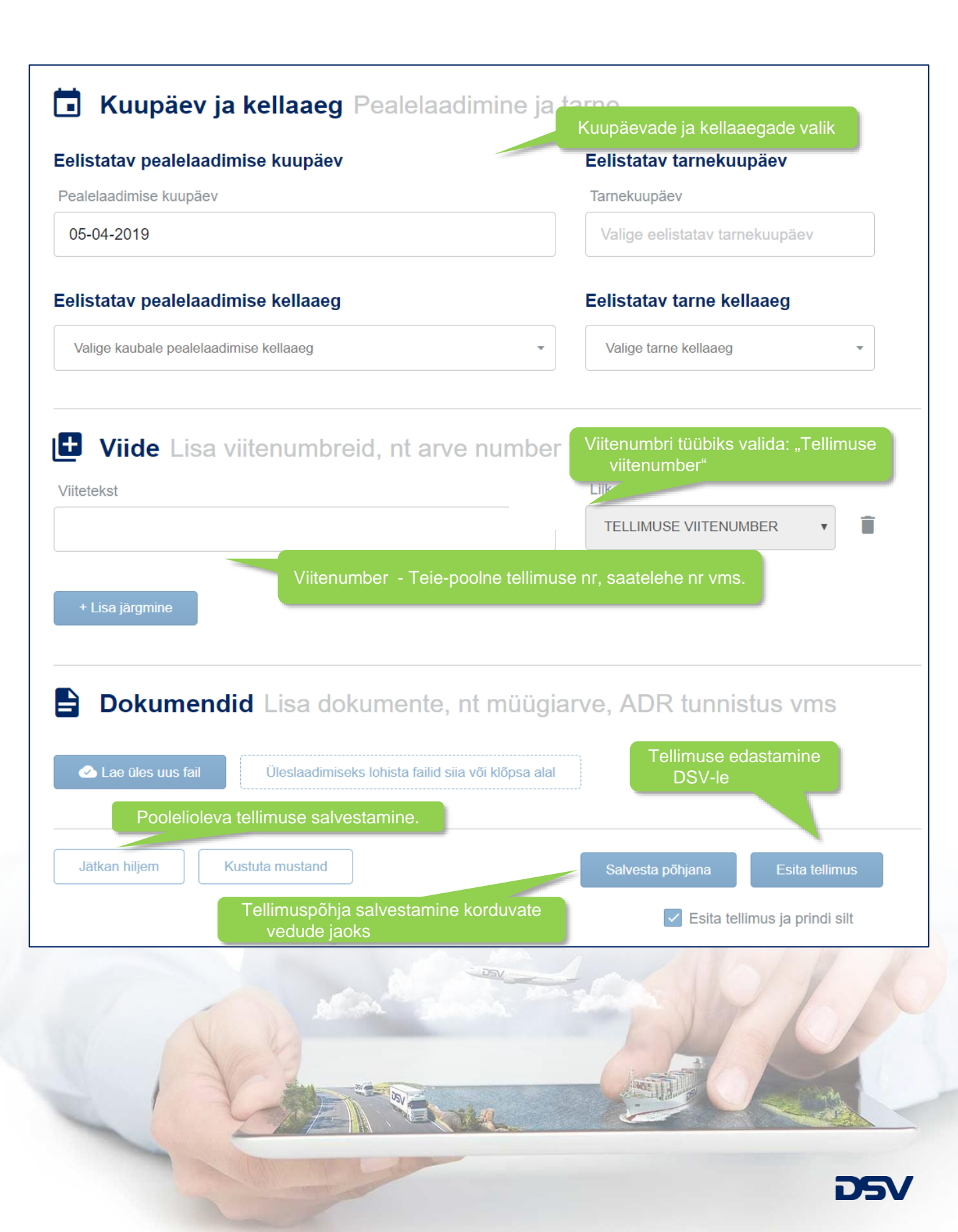

## **Dokumentide printimine**

| Tellimus on DSV-le edastatud |                                                                          |
|------------------------------|--------------------------------------------------------------------------|
| Order ID#                    | Teie tellimus on edastatud! Kokkuvõtte leiate altpoolt. Salvesta põhjana |
| Tellija:                     | Tellimuspõhja salvestamine                                               |
|                              | 🕒 Kopeeri 🔶 Tagastus saadetis Uus tellimus                               |
| Prindi etiketid              | Prindi CMR Prindi Mahalaadimise leht Prindi üleandmise leht              |

Kaubaetiketid avanevad uues aknas. Juhul kui aken ei avane, veenduda, et myDSV keskkonna jaoks on hüpikakende avamine lubatud.

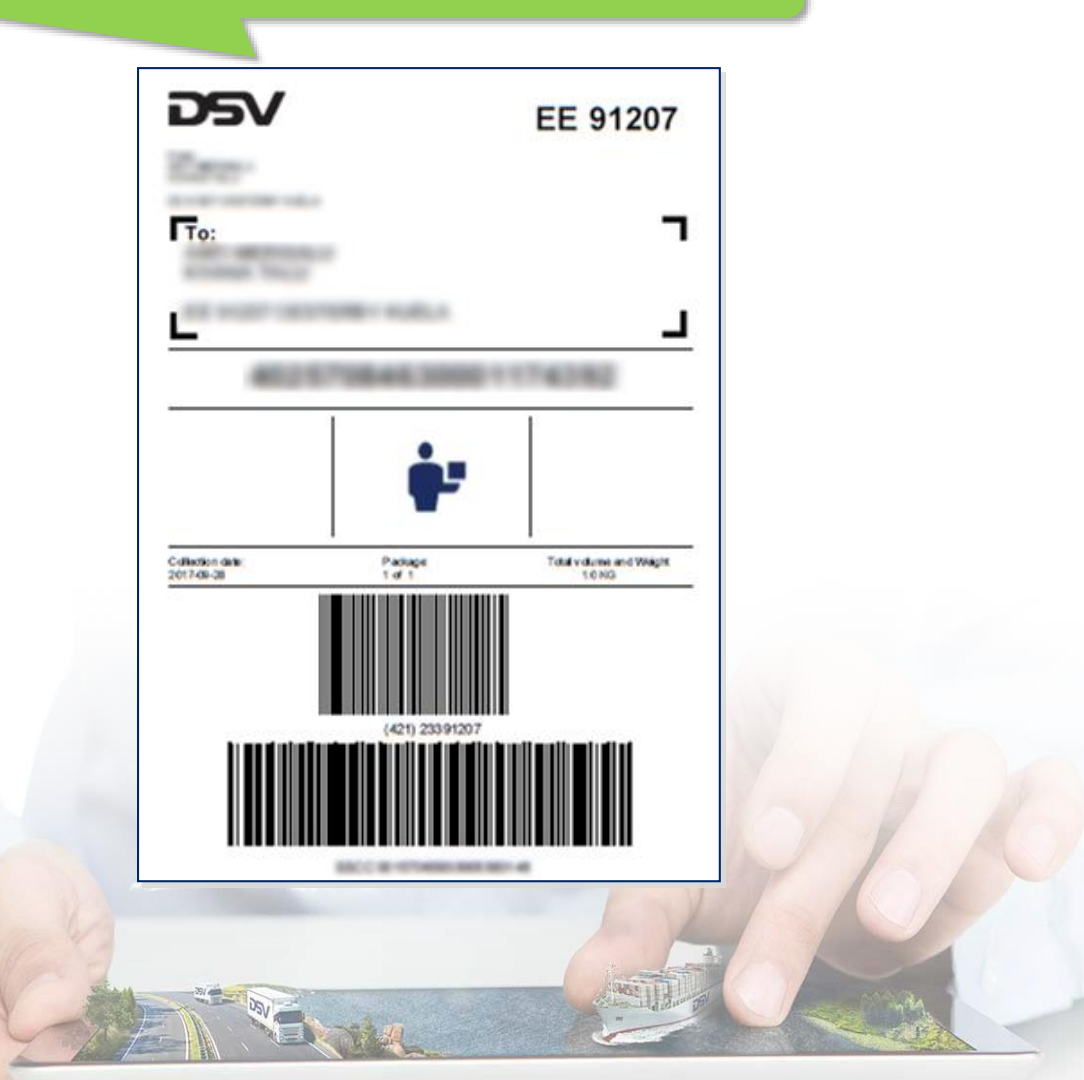

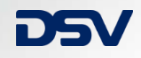

# Saadetiste jälgimine

| ☰ Töölaud       | Q Otsi saadetisi ja kontakte |
|-----------------|------------------------------|
| DSV             | 1. Menüü avamine             |
| Uus tellimus    |                              |
| Töölaud 2. Saad | detiste jälgimine            |
| Jälgimine       |                              |
| Aruanded        |                              |
| Kontakt         |                              |

| Shipments -      | Status 🗸 | Pickup date 🗸                                     | Delivery date - | Main transport -  | Tellimuse detailse<br>vajutada tellimu | info nägemiseks<br>use peale |
|------------------|----------|---------------------------------------------------|-----------------|-------------------|----------------------------------------|------------------------------|
| Saatja           | Transpo  | ordiliik Saaja                                    | Viide           | Alates            | kuni                                   | Olek                         |
| Tellimuse number |          |                                                   | 10.00           | 2017 juuli 26, 12 | :45 PM 2017 juuli 27, 12:4             | 15 PM Tellitud               |
| Tellimuse number | 86       |                                                   |                 | 2017 mai 4, 9:15  | 5 AM                                   | Tellitud                     |
|                  |          | AND TABLES ALL ALL ALL ALL ALL ALL ALL ALL ALL AL |                 | 2017 okt 19, 10:  | 37 AM 2017 okt 26, 10:39               | 9 AM Töös                    |

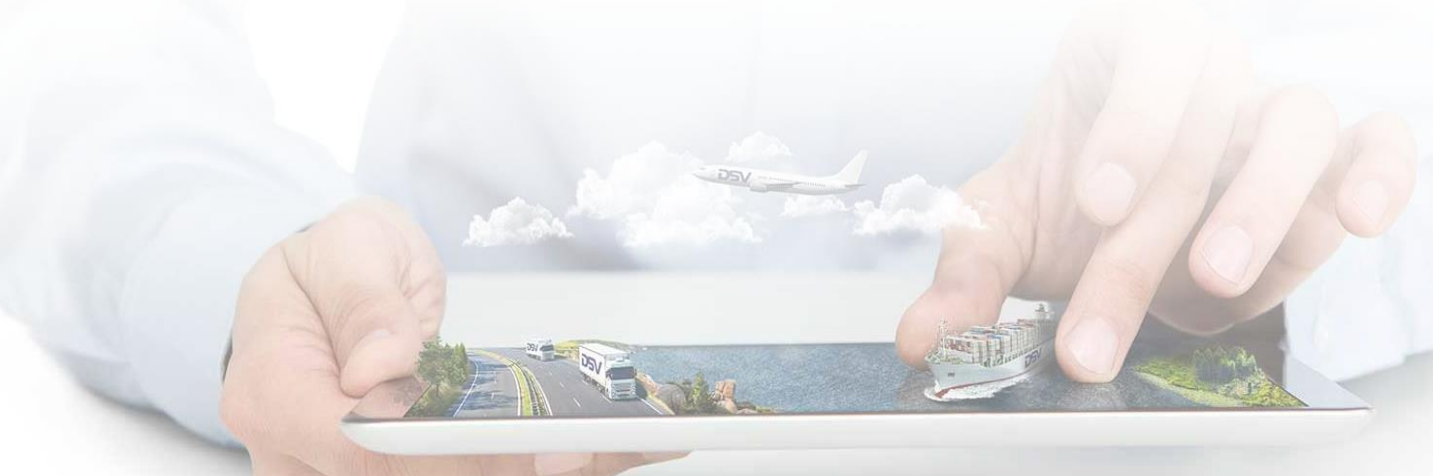

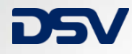

## Lisa 1 Vaikimisi tellimussätete muutmine

| ≡ Töölaud          | Q Otsi saadetisi                       |          |  |
|--------------------|----------------------------------------|----------|--|
| 1. Menüü avamine   | Isiklik Teenused Teavitused Halda ka   | sutajaid |  |
| Uus tellimus       |                                        |          |  |
| Impordi tellimused | Profiil 3. Teenused                    |          |  |
| Töölaud            | Eesnimi:                               |          |  |
| Jälgimine          | Perekonnanimi:                         |          |  |
| Aruanded           | E-mail:                                |          |  |
| Aadressiraamat     | Salasõna: Muuda salasõna               |          |  |
| Uudised            | Muuda profiili                         |          |  |
| 2. Seaded          |                                        |          |  |
| Seaded             | Regiooni ja keele seaded               |          |  |
| 🕛 Logi välja       | ······································ |          |  |
|                    | Keel: Eesti                            |          |  |
|                    | Riik: Eesti                            |          |  |

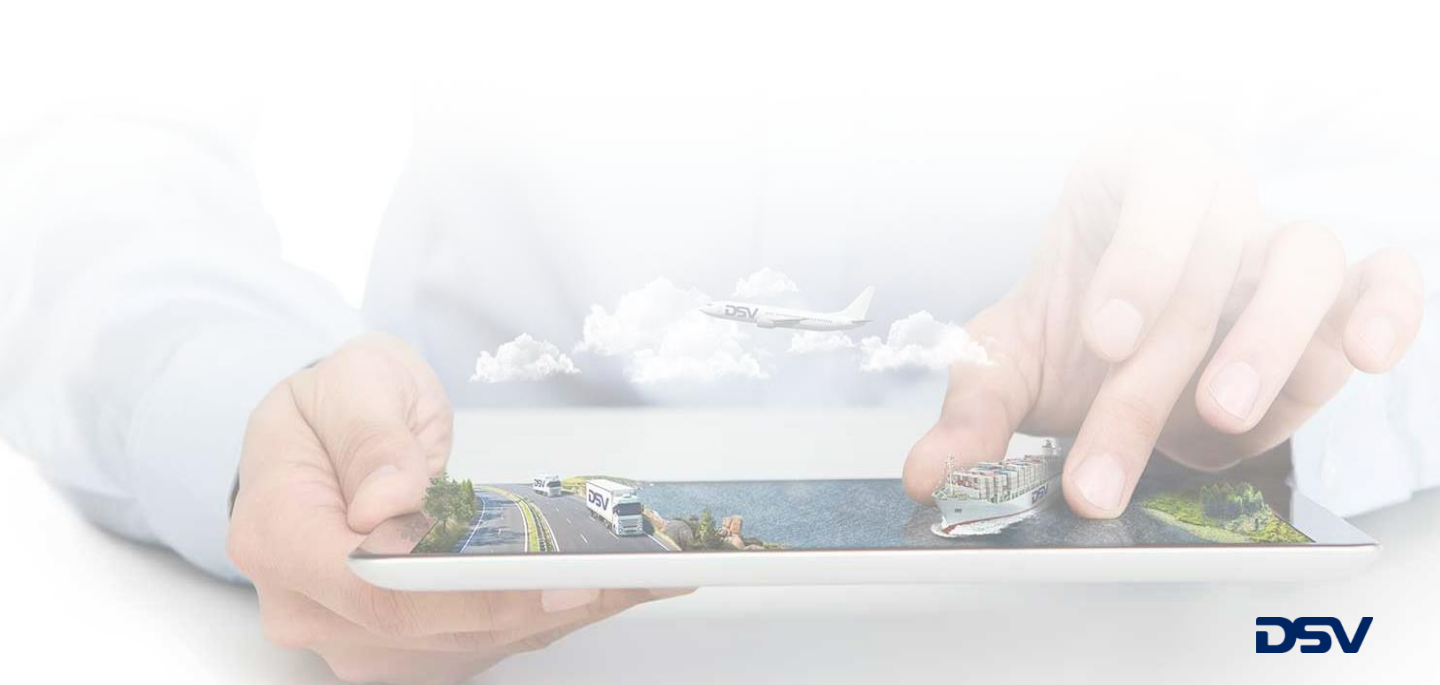

## Lisa 1.1 Vaikimisi tellimussätete muutmine

×

#### Muuda seadeid

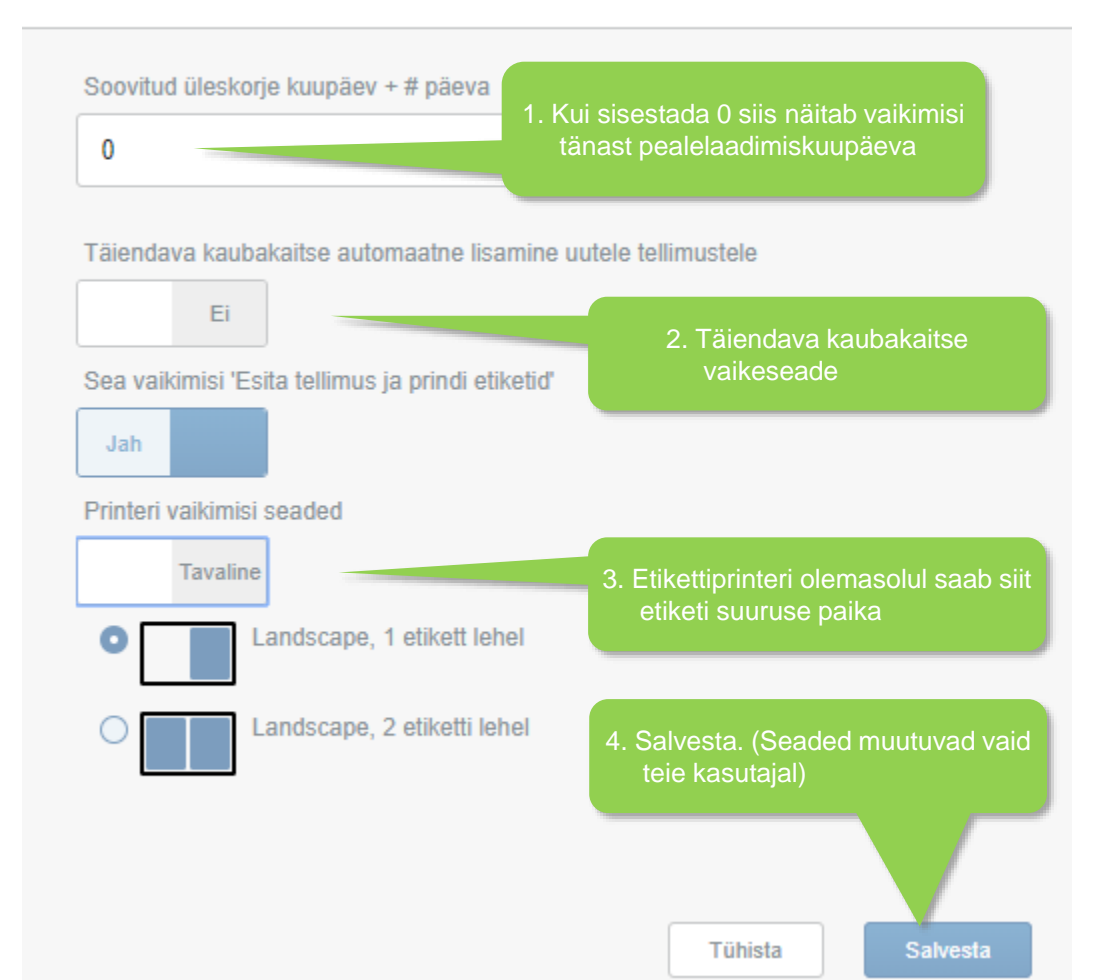

## Lisa 2 Kolleegile kontokutse saatmine

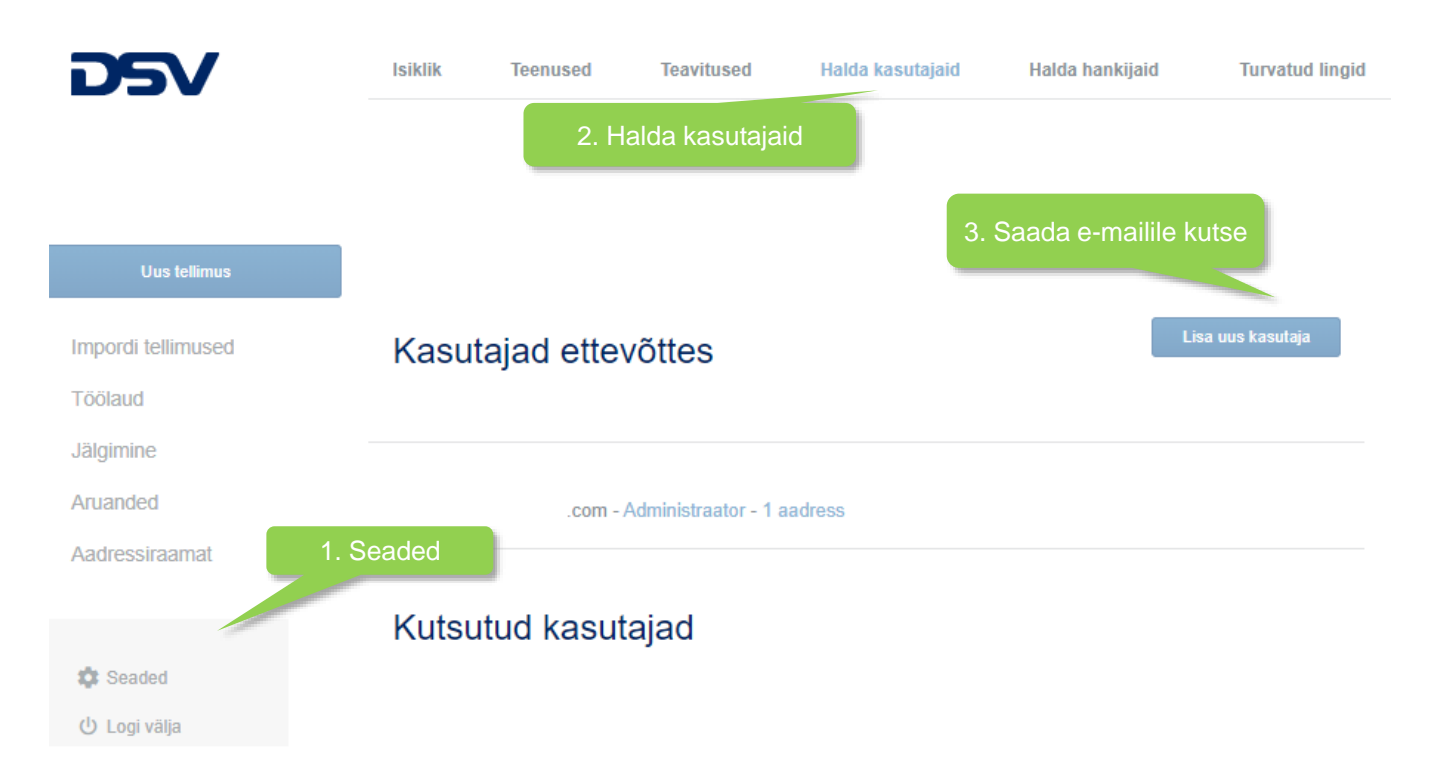

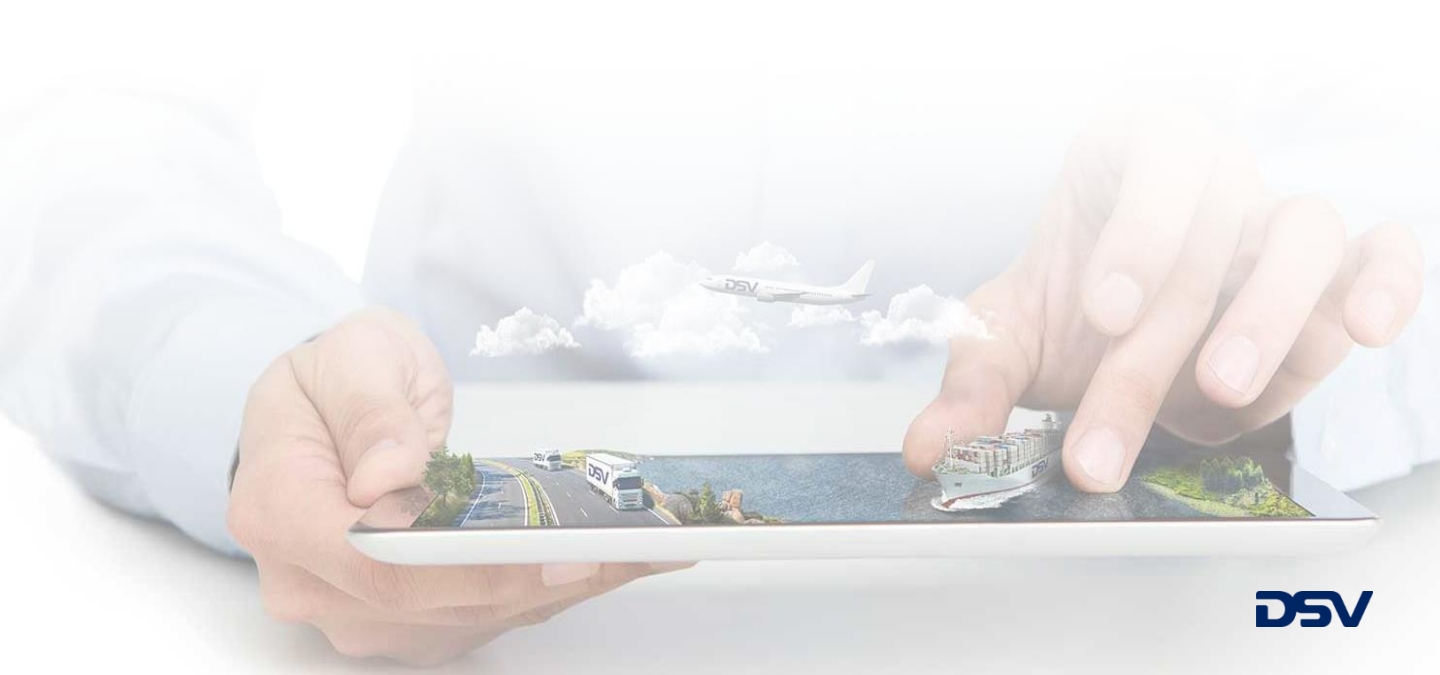

Lisa 3 Teavituste seadistamine

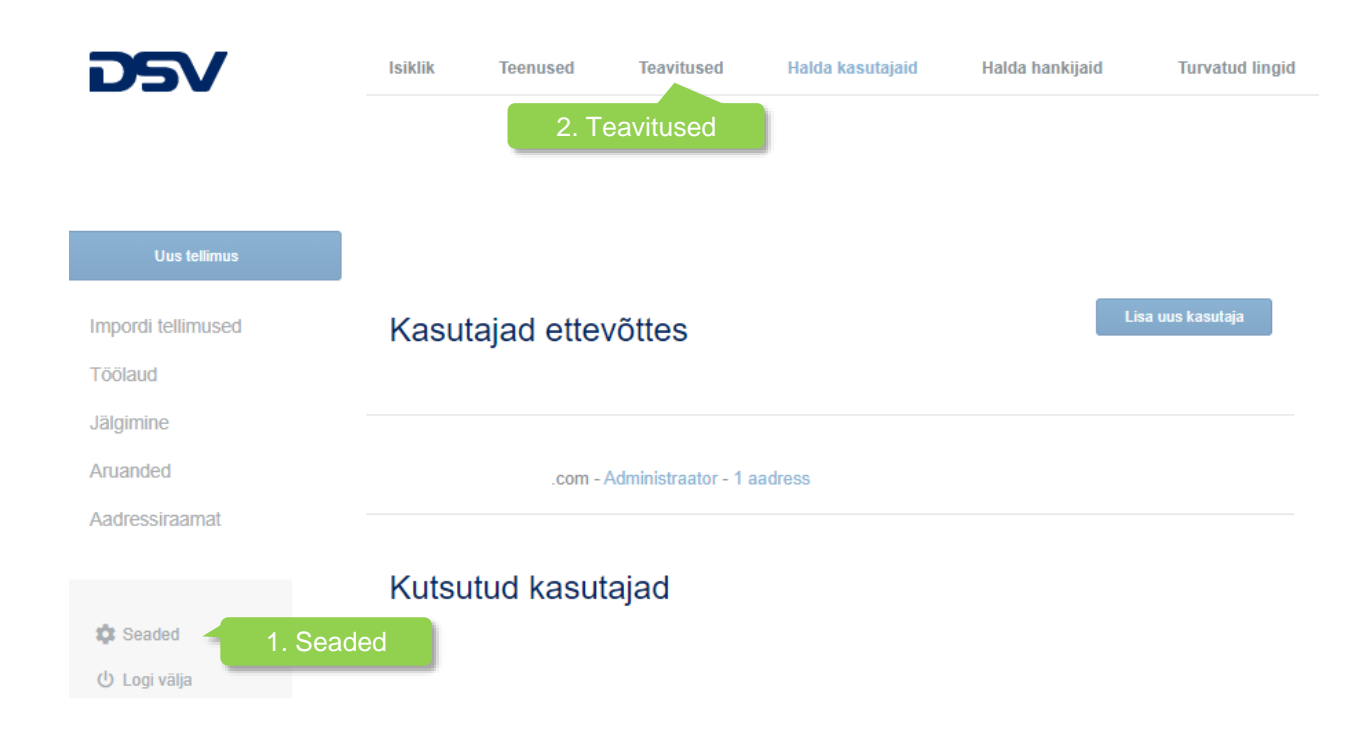

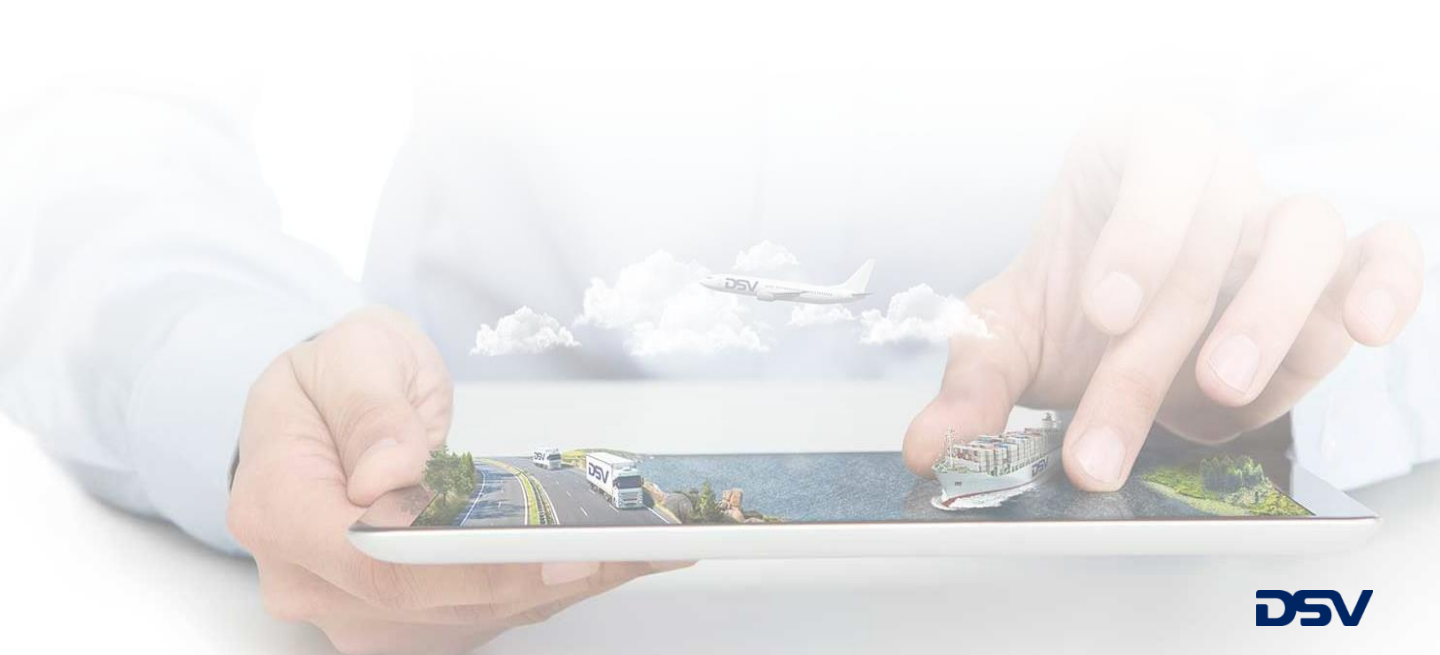

### Lisa 3.1 Teavituste seadistamine

#### Teavituste seaded

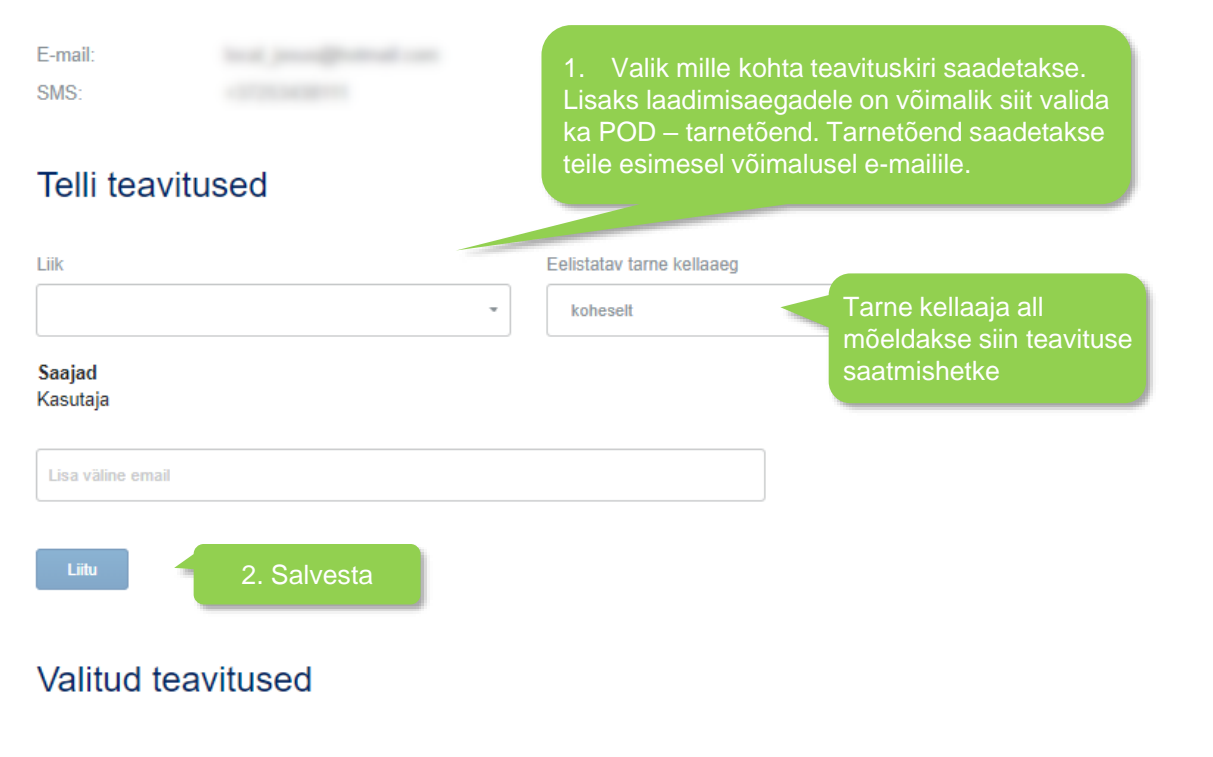

| Liik                | Saaja    | Email | SMS | Eelistatav tarne kellaaeg |         |           |
|---------------------|----------|-------|-----|---------------------------|---------|-----------|
| Tellimuse kokkuvõte | Kasutaja | ~     |     | koheselt                  |         |           |
|                     |          |       |     |                           | Kustuta | Redigeeri |

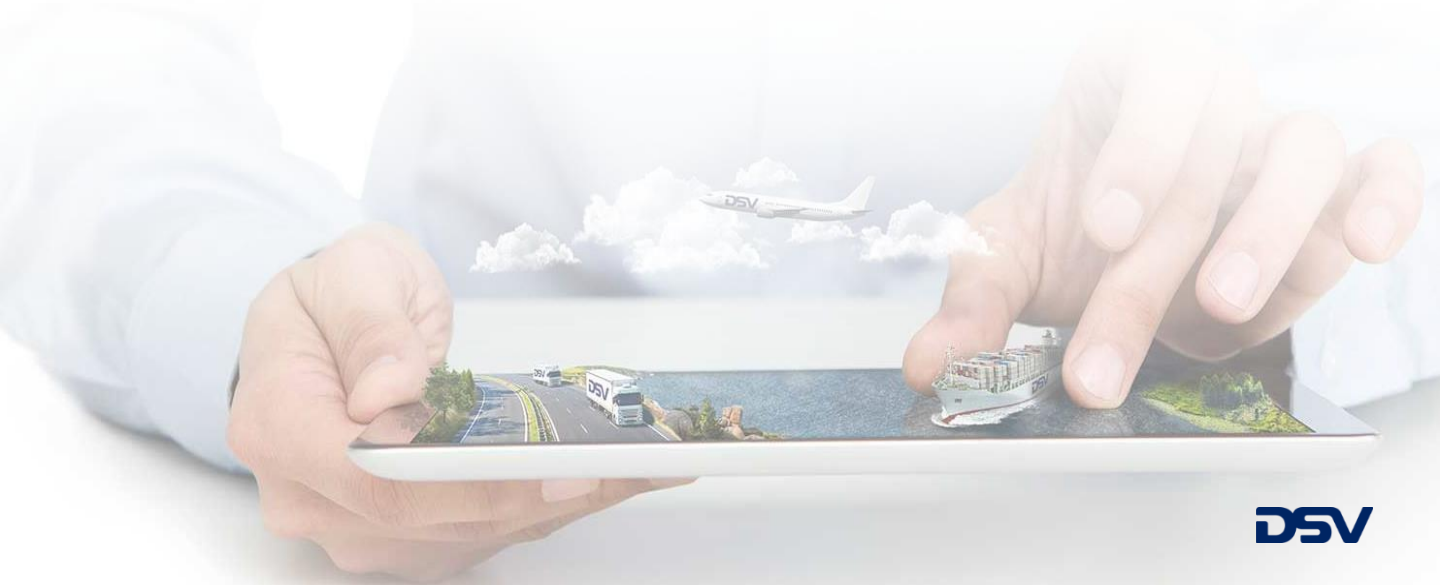

# Tere tulemast DSV iseteeninduskeskkonda!

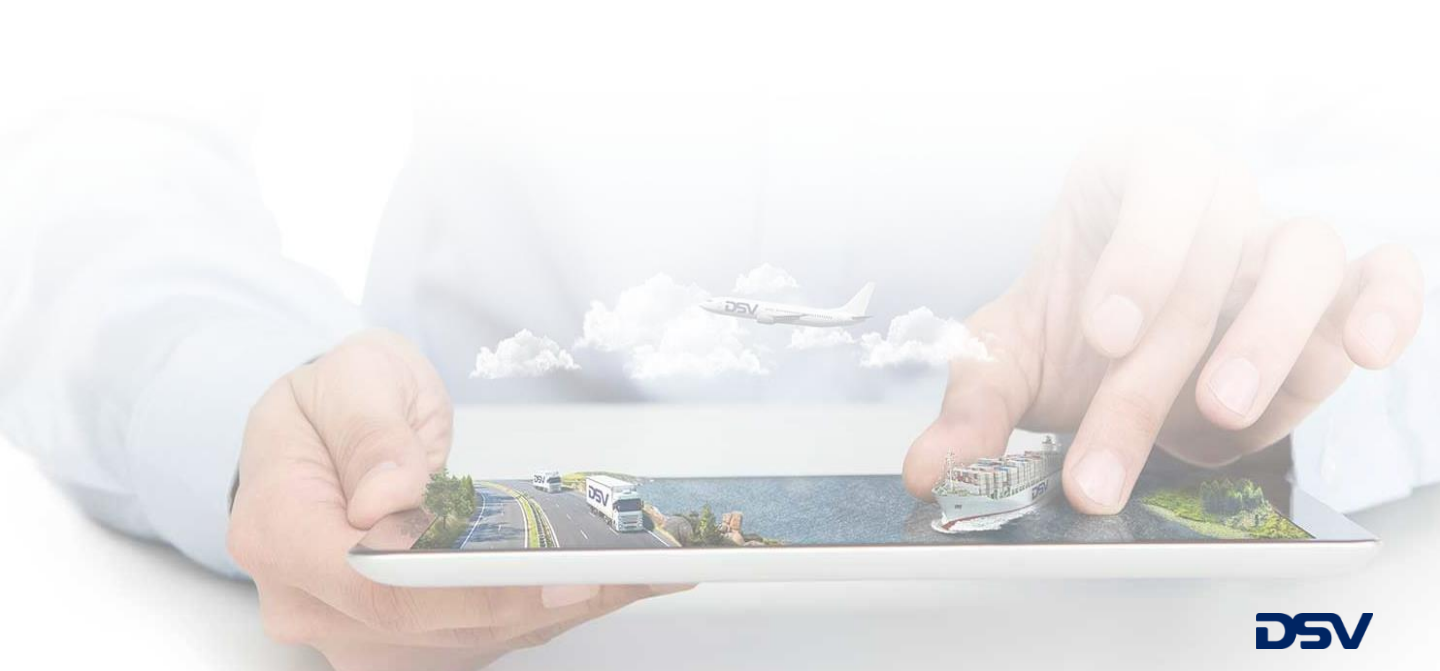